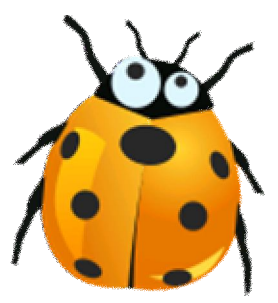

## Instalasi Driver Modem Wavecom 1206B, 1306B USB

Windows 7 32-bit

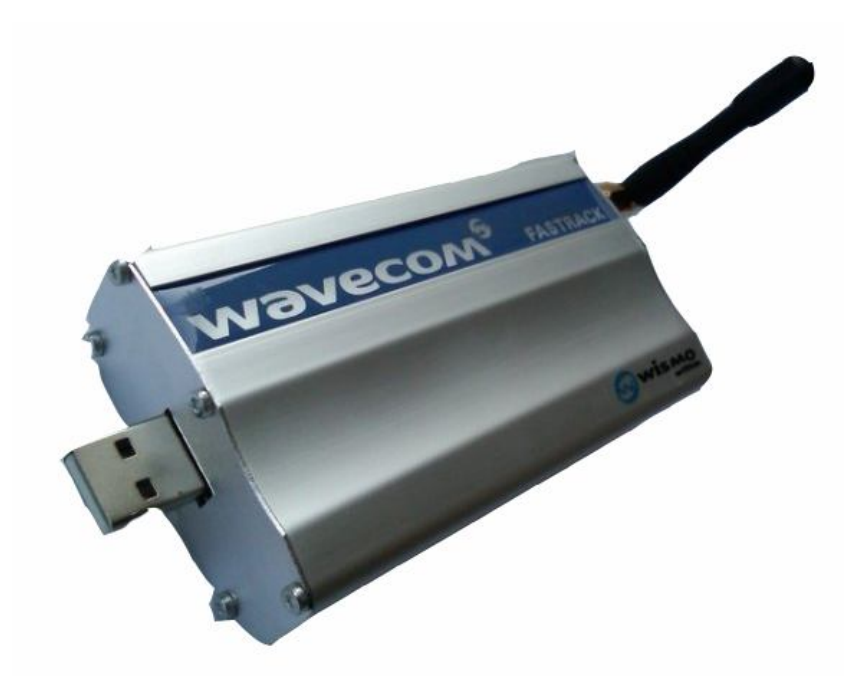

Catatan : Gili-SMS hanya bisa digunakan pada Windows 7 32-bit. Untuk mengetahui apakah Windows anda 32-bit atau 64-bit jalankan Start / Control Panel / System, lihat pada tulisan System Type.

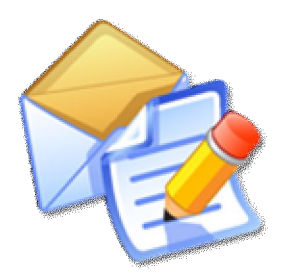

**Gili-SMS** Software SMS penunjang usaha, kegiatan dan layanan http://www.yusiwa.com Dokumentasi oleh Yudi Silo Wardono

## I. Persiapan Modem dan Kartu(SIM Card)

- 1. Siapkan kartu(SIM card) yang sudah didaftarkan ke 4444
- 2. Pastikan kartu tidak mengandung PIN dan bisa mengirim SMS dari handphone

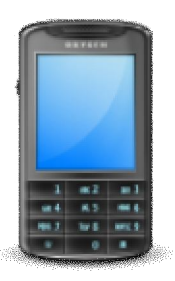

3. Masukkan kartu ke modem wavecom. Pastikan bagian memory (warna kuning) tidak basah(kena keringat), lebih baik usap dengan tisu atau kain halus

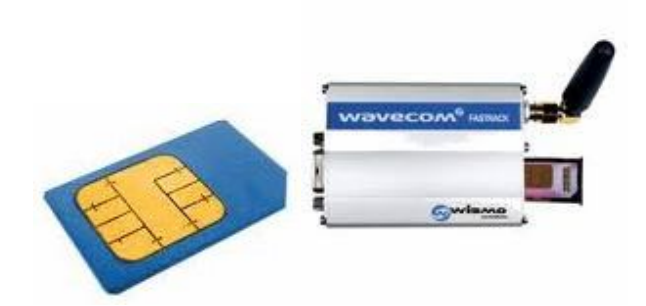

4. Pasang antena modem. Jangan dieratkan pake tang atau kunci pas, cukup pake tangan

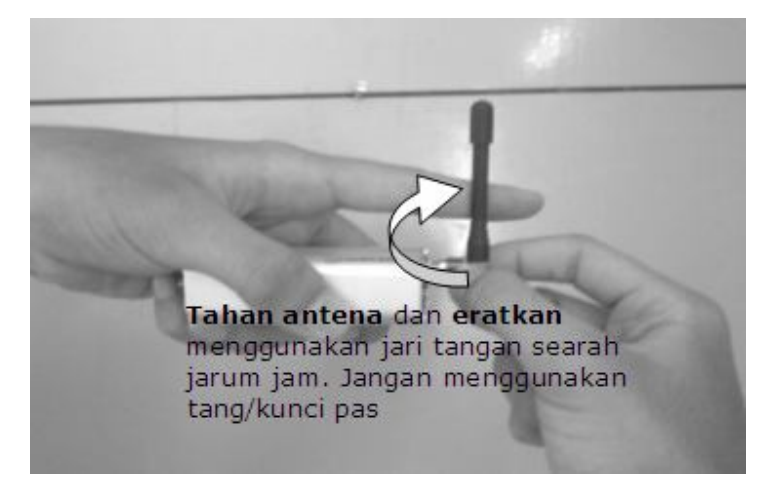

- 5. Pasang kabel USB ke modem dan ke komputer. Jika kabel USB yang ke komputer bercabang dua, bisa dipasang keduanya atau salah satu yang ujungnya bercabang
- 6. Tunggu sesaat dan perhatikan lampu di modem
  - a. Jika lampu di modem berkedip setiap 1 detik berarti modem sudah terhubung dengan operator. Tahap berikutnya Instalasi Driver Modem
  - b. Jika menyala terus berarti modem belum terhubung dengan operator. Bisa jadi ada masalah pada kartu atau modem. Ulangi kembali prosedur diatas mulai dari nomor 1.

## II. Instalasi Driver Modem

- 1. **Pastikan modem dan komputer sudah terhubung dengan kabel data USB**. Jika anda memiliki CD driver modem, masukkan CD tersebut. Driver modem juga dapat di-download di <u>http://www.4shared.com/file/UeNOFn1g/Driver\_Modem.html</u> jika anda tidak memilikinya.
- Jalankan Start / Control Panel / Device Manager atau pada Gili-SMS, jalankan menu Tool / Device Manager. Di bagian Other Device, modem akan dikenali sebagai USB-Serial Controller.

|                                 |                        | 🚔 Device Manager                                                                                                    |
|---------------------------------|------------------------|----------------------------------------------------------------------------------------------------|
|                                 |                        | File Action View Help                                                                                                    |
| All Can +                       | Search Control Panel   |                                                                                                    |
| Adjust your computer's settings | View by: Large icons 🔻 | <ul> <li>→ → → → → → → → → → → → → → → → → → →</li></ul>                                                                                                    |
| BILLOCKET DITVE LICTYPHON       |                        | Disk drives                                                                                                    |
| Credential Manager              | Date and Time          | DVD/CD-ROM drives DVD/CD-ROM drives Uman Interface Devices Composition of the territory of the territory of the territory of the territory of the territory of the territory of territory of territory |
| Default Programs                | Desktop Gadgets        | <ul> <li>Mice and other pointing devices</li> </ul>                                                                                                    |
| Device Manager                  | Devices and Printers   | Monitors     Monitors         |
| Display                         | Ease of Access Center  | Unknown device                                                                                                    |
| Folder Options                  | Fonts                  | PCMCIA adapters     Processors     Sound, video and game controllers     Sustem devices                                                                                                    |
|                                 | <b>B</b>               | Universal Serial Bus controllers                                                                                                    |

3. Klik kanan pada USB-Serial Controller dan pilih Update Driver Software

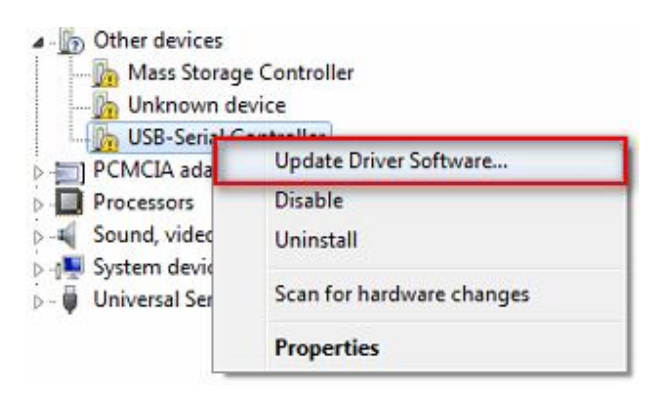

4. Pada dialog selanjutnya, pilih opsi Browse My Computer for Driver Software

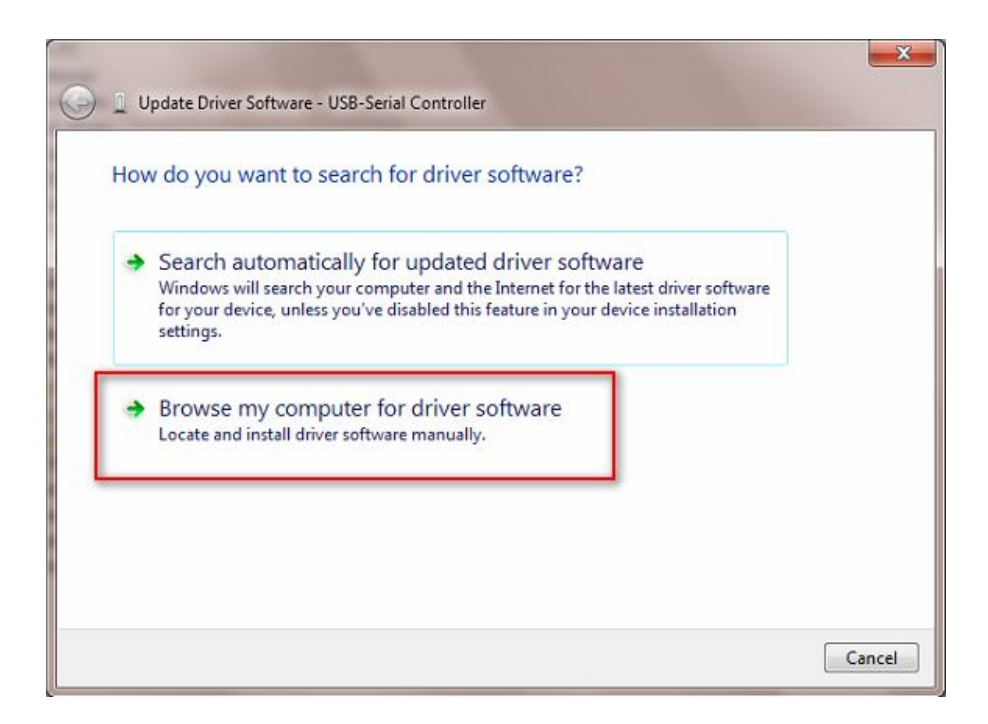

5. Tekan tombol **Browse** dan arahkan ke drive CD-ROM yang berisi driver modem. Tekan tombol **OK** lalu tekan tombol **NEXT** 

| Browse for driver software on your compu                  | iter                                              |
|-----------------------------------------------------------|---------------------------------------------------|
| Search for driver software in this location:              | $\bigcirc$                                        |
| C:\Users\admin\Documents                                  | Browse                                            |
| ☑ Include subfolders                                      |                                                   |
| Browse For Folder                                         | ×                                                 |
| Select the folder that contains drivers for your had vote | my computer                                       |
| 4 📜 Computer                                              | <ul> <li>th the device, and all driver</li> </ul> |
| Local Disk (C:)                                           |                                                   |
| DVD RW Drive (E:) MODEM DRIVER                            | =                                                 |
| BPorts RS232 Driver                                       |                                                   |
| BPorts USB Driver                                         | Next Can                                          |
| ▶ 16Ports USB Driver                                      |                                                   |
|                                                           |                                                   |

6. Pada dialog **Windows Security**, pilih **Install this driver software anyway** dan tunggu beberapa saat.

| 8 | Windows can't verify the publisher of this driver software |                                                                                                    |  |
|---|------------------------------------------------------------|----------------------------------------------------------------------------------------------------|--|
|   | •                                                          | Don't install this driver software<br>You should check your manufacturer's website for updated driver software<br>for your device.                                                                             |  |
|   | •                                                          | Install this driver software anyway<br>Only install driver software obtained from your manufacturer's website or<br>disc. Unsigned software from other sources may harm your computer or steal<br>information. |  |

7. Setelah selesai melakukan instalasi akan tertampil dialog informasi seperti dibawah ini. Nomor COM belum tentu sama, contoh dibawah ini menggunakan COM3.

| Update Driver Software - Prolific USB-to-Serial Comm Port (CC) |                                                                                                    |
|----------------------------------------------------------------|----------------------------------------------------------------------------------------------------|
| Windows has successfully updated your driver so                | tware                                                                                                    |
| Prolific USB-to-Serial Comm Port                               | Driver modem sudah masuk<br>dan dikenali sebagai<br>Prolific menggunakan<br>COM3.<br>Nomor COM berbeda untuk<br>setiap lubang USB dan<br>komputer. |
|                                                                | Close                                                                                                    |

8. Selanjutnya, agar Gili-SMS dapat dipergunakan, maka di Gili-SMS pada menu **File / Konfigurasi** dibagian **Koneksi Modem**, nomor Port yang digunakan harus sama. Pada contoh diatas berarti COM3.

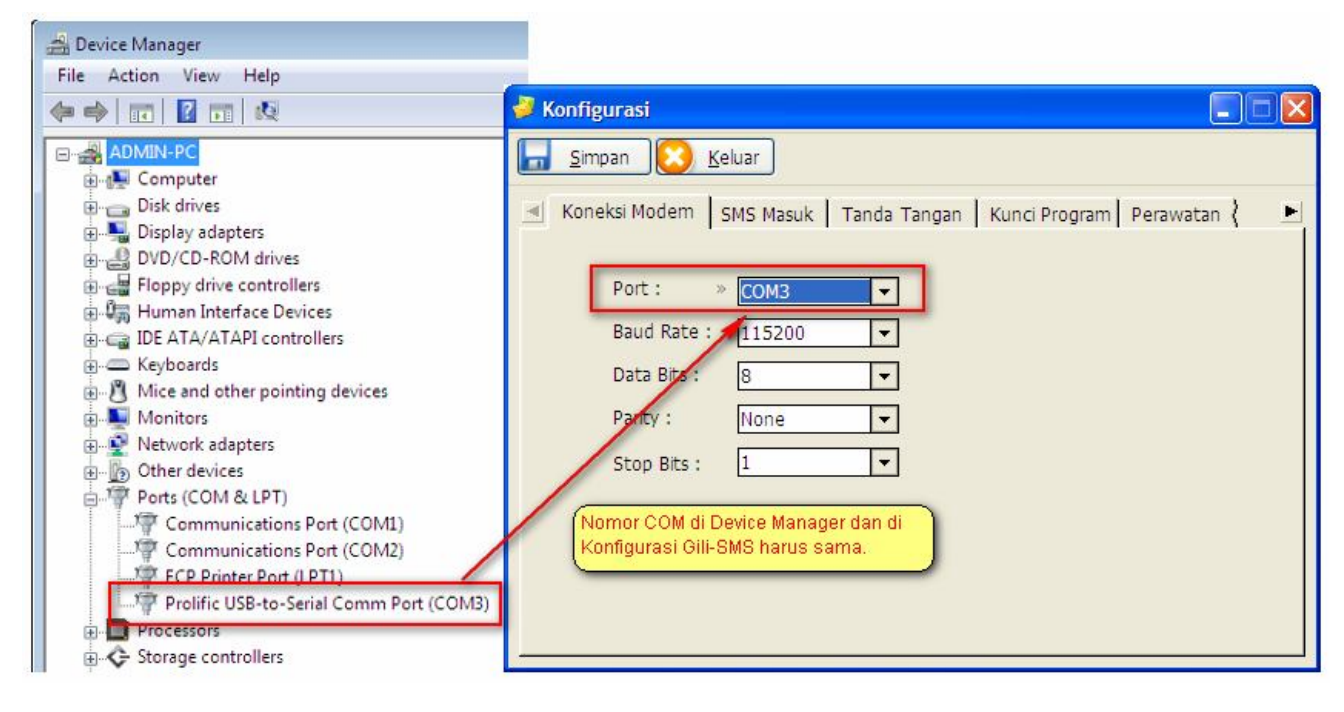

9. Selesai

## II. Informasi Lain

- Driver modem wavecom bisa di-download di
  - o http://www.yusiwa.com/download-software-sms/download-driver-modem/atau
  - o http://www.4shared.com/file/UeN0Fn1q/Driver\_Modem.html
- Bagi pelanggan yang membeli Gili-SMS paket modem wavecom 1306B, driver modem terdapat pada kemasan di CD warna putih